- 1) Go to <u>www.uscg.aux</u>
- 2) Click the 'Aux Members' tab.
- 3) From the dropdown, click '7029 Webform.'
- 4) Login by clicking the blue box:

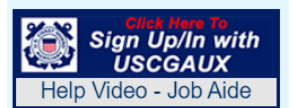

- 5) Click '7029 Form Access.' (On this page, you will see detailed instructions to fill out the
- 6) Click 7029-version 1.1. (This is your dashboard.)
- 7) Click 'New' at the bottom of the page to open a new form.

| DEP<br>HON<br>U. S.<br>7029<br>699194<br>Sect                 | ARTMEN<br>IELAND<br>Coast G<br>Webford<br>ACTIVE | IT OF<br>SECURITY<br>Suard<br>m (03/11)<br>Member Informa | U. S. Coast Guard Auxiliary 2024<br>MEMBER ACTIVITY WORKSHEET<br>Use this form to report activities not reported on any other AUXDATA form. |                         |            |         |                            |     |     |     |     |
|---------------------------------------------------------------|--------------------------------------------------|-----------------------------------------------------------|----------------------------------------------------------------------------------------------------|-------------------------|------------|---------|----------------------------|-----|-----|-----|-----|
| TON                                                           | YA BAR                                           | NES DAGSTANI                                              | District 054, Flotilla 12-05                                                                                                    | tonyadagstani@gmail.com |            |         |                            |     |     |     |     |
| Section 2 – Activity Information Check to Show/Enter Details: |                                                  |                                                           |                                                                                                    |                         |            |         |                            |     |     |     |     |
| ITEM                                                          |                                                  |                                                           | (60 CHARACTERS MAXIMUM)                                                                                                    |                         | NON-REIMB. |         | HOURS PER MISSION CATEGORY |     |     |     |     |
|                                                               | <b>+</b>                                         | MISSION DESCRIPTIC                                        |                                                                                                    |                         | MILES      | EXPENSE | 99A                        | 99B | 99C | 99D | 99E |
| 1                                                             |                                                  |                                                           |                                                                                                    |                         |            |         |                            |     |     |     |     |
| 2                                                             |                                                  |                                                           |                                                                                                    |                         |            |         |                            |     |     |     |     |
| 3                                                             |                                                  |                                                           |                                                                                                    |                         |            |         |                            |     |     |     |     |
| 4                                                             |                                                  |                                                           |                                                                                                    |                         |            |         |                            |     |     |     |     |
| 5                                                             |                                                  |                                                           |                                                                                                    |                         |            |         |                            |     |     |     |     |
| 6                                                             |                                                  |                                                           |                                                                                                    |                         |            |         |                            |     |     |     |     |
| 7                                                             |                                                  |                                                           |                                                                                                    |                         |            |         |                            |     |     |     |     |
| 8                                                             |                                                  |                                                           |                                                                                                    |                         |            |         |                            |     |     |     |     |
| 9                                                             |                                                  |                                                           |                                                                                                    |                         |            |         |                            |     |     |     |     |
| 10                                                            |                                                  |                                                           |                                                                                                    |                         |            |         |                            |     |     |     |     |

8) For each numbered line, enter the date of the activity, the name of what you completed, and record the number of hours in the appropriate column. In yellow, the hours per mission category are described on either of these two links:

https://forms.cgaux.org/archive/7029\_Rev\_4\_protected.pdf https://webforms.cgaux.org/forms/7029/7029\_instructions.pdf It is also located on the Webform 7029 main page under 7029 Field Guide. https://webforms.cgaux.org/

- 9) The two main codes you will initially use are:
  99 D-Training Support and 99 E-Meetings.
- 10) Enter your activities as you complete them during the month.
- 11) Hit SAVE! (Really important.)
- 12) At the end of the month, hit SUBMIT. (The form goes directly to Barry Cohen.)

|            | SAVED DATE | DESCRIPTION (NOTES) FROM REPORT | LOG NUMBER | STATUS    |
|------------|------------|---------------------------------|------------|-----------|
| 0          | 03 JUL 24  |                                 |            | ACTIVE    |
| $\bigcirc$ | 30 JUN 24  |                                 |            | SUBMITTED |
| $\bigcirc$ | 10 APR 24  |                                 |            | SUBMITTED |

NEW OPEN COPY DELETE

Be sure to check News Flashes & Notes for new information, before using the system.